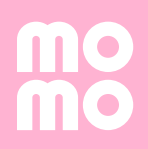

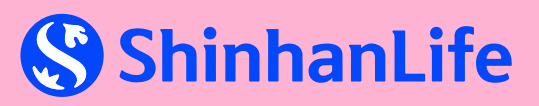

## Thanh toán phí Bảo hiểm bằng Ví MoMo

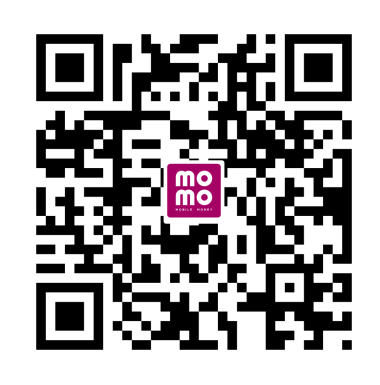

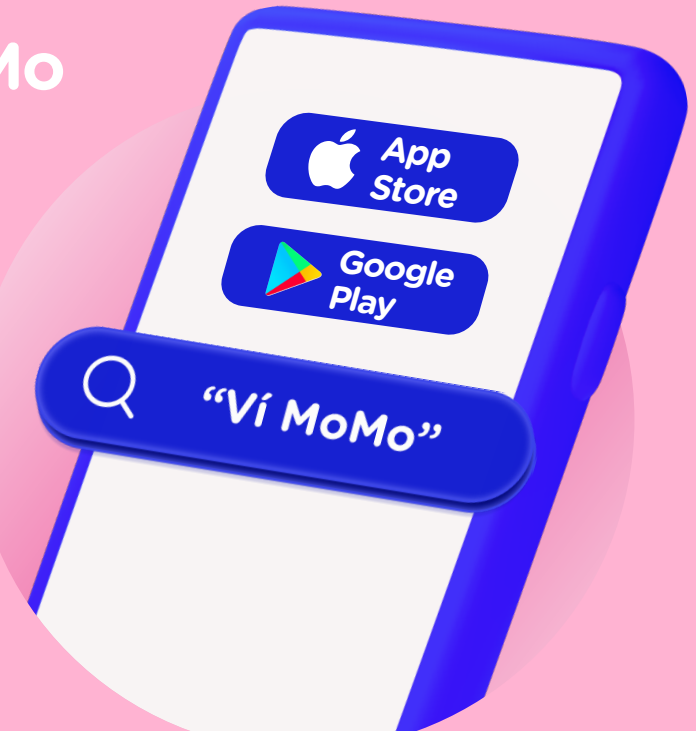

### DỊCH VỤ THANH TOÁN PHÍ BẢO HIỂM TRÊN VÍ MOMO

Khách hàng của Bảo hiểm ShinhanLife chỉ cần tải ứng dụng Ví MoMo về điện thoại, hoàn tất các bước đăng ký, liên kết ngân hàng và xác thực tài khoản là đã có thể đóng phí bảo hiểm mọi lúc mọi nơi, tiện lợi và nhanh chóng. Tiện lợi 24/7

Nhanh chóng, đơn giản

Miễn phí dịch vụ

Giao dịch trực tuyến an toàn

## HƯỚNG DẪN THANH TOÁN

| 10:21 🔛  |             |                 | <u> </u>         | 💥 🕸 al 🗎  |
|----------|-------------|-----------------|------------------|-----------|
| Q Tìm ga | me dang hot | trên MoMo       |                  | 😤 😴       |
| Ð        | 0           | æ               | 88               | e         |
| Nạp tiền | Rút tiển    | QR Nhận<br>tiển | QR Thanh<br>toán | Quét mã   |
| @ ****   | **          |                 | Quản lý tà       | i khoản 🗲 |
| Diebury  | ủa han      |                 | -0-              | Tuỳ chinh |

| 9:41                  | Thanh toán dịch vụ                   | • II ?<br>(j |
|-----------------------|--------------------------------------|--------------|
| Shinhan<br>Life Thanh | ếm Shinhan Life<br>toán phí bảo hiểm |              |
| Chọn thông ti         | n nhập                               |              |
| – Loại hợp đồng –     |                                      |              |
| Số hợp đồng           |                                      |              |
| – Số hợp đồng –       |                                      |              |
| 123456789             |                                      |              |
|                       |                                      |              |
|                       |                                      |              |
|                       |                                      |              |
|                       |                                      |              |
|                       |                                      |              |
|                       |                                      |              |
|                       |                                      |              |
|                       |                                      |              |
|                       |                                      |              |
|                       |                                      |              |
|                       |                                      |              |
|                       |                                      |              |
|                       | Tiếp tục                             |              |
|                       |                                      |              |
|                       |                                      |              |

| 9:41             |                       |
|------------------|-----------------------|
|                  | oán dịch vụ           |
| HÔNG TIN HỢP ĐỜN | G                     |
| Dịch vụ          | Báo hiếm Shinhan Life |
| Số hợp đồng      | 12345678              |
|                  |                       |
| Bên mua báo hiếm | Nguyên Vân A          |

| 3                       |                                       | 5                      | <b>?</b>                   | 6%/näm                |
|-------------------------|---------------------------------------|------------------------|----------------------------|-----------------------|
| Chuyển tiến             | Thanh toán<br>hóa đơn                 | Nạp tiến<br>điện thoại | Data 3G/4G                 | Túi Thần Tài          |
| ١                       | Ŷ                                     | e                      | 11                         |                       |
| Thanh toán<br>khoản vay | Thanh toán<br>phí bảo hi              | Mua mã thẻ<br>di động  | Thanh toán<br>thẻ tín dụng | Ví Trả Sau            |
| MoMo đề                 | xuất                                  |                        |                            | III Tất cả            |
|                         | 1                                     | 67                     |                            | <b>m</b>              |
| QR Săn Vàng             | Sàn Đấu Tư                            | Chứng Cl<br>Quỹ        | ni Điểm Tin<br>MoMo        | Cậy Chuyển<br>Ngân hị |
| Cân nhâ                 | الم معر ال                            | -                      |                            |                       |
| Cạp nhạ                 | t moi                                 |                        |                            |                       |
|                         | 110                                   |                        | THÀNH TO<br>THỂ TÍN DỤ     | NG                    |
|                         |                                       | Trá D                  | ư Nợ Thẻ Tín l             | Dụng                  |
|                         | Săr                                   | n khuyến r             | nãi <mark>I MC</mark>      | MO                    |
|                         | · · · · · · · · · · · · · · · · · · · |                        |                            |                       |
| MOMO                    | UU ĐÃI                                | +5<br>Lịch sử gđ       | CHAT                       | VÍ CỦA                |
|                         |                                       |                        |                            |                       |

### Bước 1

Đăng nhập ứng dụng MoMo, nhập "Shinhan Life" vào ô tìm kiếm và chọn Shinhan Life. Bước 2

Nhập Số hợp đồng hoặc CCCD/CMND

| 1.000.000d              |
|-------------------------|
| lai 5.000.000d          |
| lại đóng phí 1.000.000đ |
|                         |
|                         |
|                         |
|                         |
|                         |
|                         |

### Bước 3.1

Nếu nhập số hợp đồng sẽ hiện ra các loại phí đến hạn.

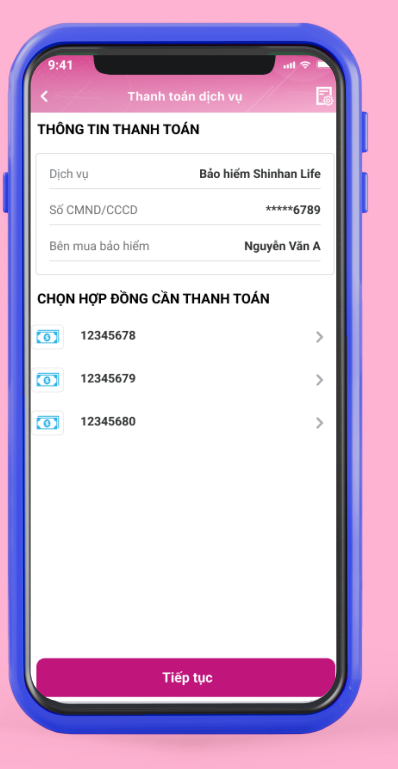

### Bước 3.2

Nếu nhập CCCD/CMND sẽ hiện ra danh sách hợp đồng (nếu có trên 2 hợp đồng), chọn hợp đồng muốn thanh toán.

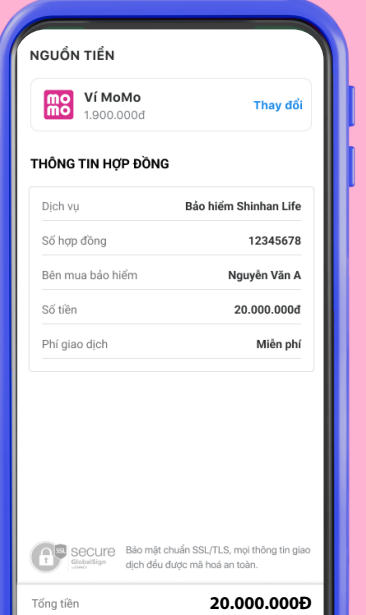

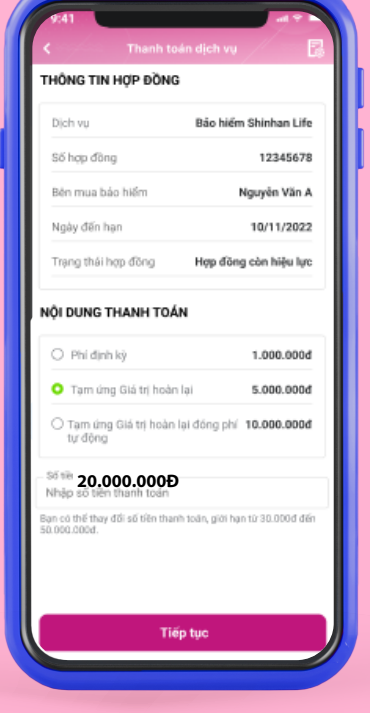

### Bước 4

Chọn loại phí muốn thanh toán.

Lưu ý: Đối với phí "Tạm ứng giá trị hoàn lại" hoặc "Tạm ứng Giá trị hoàn lại đóng phí tự động", bạn có thể điều chỉnh số tiền thanh toán từ 30.000 VNĐ đến 50.000.000 VNĐ.

| Số dư ví 1.                                                                                    | 900.000            |
|------------------------------------------------------------------------------------------------|--------------------|
| Diểm tích lũy                                                                                  | +5 Điển            |
| Tổng tiền <b>1.000.0</b>                                                                       | v b000             |
| Giao dịch thành công                                                                           |                    |
| Giao dịch thành công<br>20.000.000Đ<br>Thời gian thanh toán 22:30 - 23)                        | /03/2021           |
| Giao dịch thành công<br>20.000.000Đ<br>Thời gian thanh toán 22:30 - 23,0<br>Mã giao dịch 12345 | /03/2021<br>6789 > |

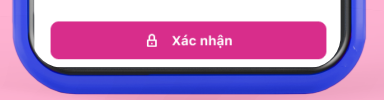

Bước 5

Kiểm tra lại thông tin và Xác nhận số tiền đóng phí

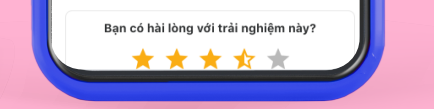

### Bước 6

Ghi nhận giao dịch thành công

### HƯỚNG DẪN TẢI & CÀI ĐẶT VÍ MOMO

## Bước 1

Tái và đăng ký

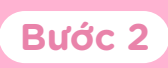

Liên kết tài khoản ngân hàng hoặc Thẻ quốc tế/ Thẻ ATM với Ví MoMo

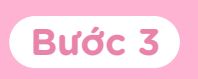

Nạp tiền vào Ví

| Q ví điệ                       | ện tử ma              | omo                                                      |                             | ⊗ Hủ                        | у |
|--------------------------------|-----------------------|----------------------------------------------------------|-----------------------------|-----------------------------|---|
| mo                             | Ví MoN<br>Nhanh ci    | <b>10: Nạp Tiền 8</b><br>hóng, an toàn, tiệ<br>r≭r 170 N | <b>k Thanh T</b> e<br>n lợi | oán<br>G                    | s |
| <b>4,3</b><br>262 N bài<br>giá | <b>t</b><br>đánh      | 3+<br>Phù hợp cho<br>tuổi trở lên (                      | 3 Lượ                       | <b>10 Tr+</b><br>t tải xuốn | g |
|                                |                       |                                                          |                             |                             |   |
| Ví MoMo<br>đơn, dịch           | giúp bạn<br>vụ siêu n | nạp tiền điện th<br>hanh!                                | oại, thanh t                | oán hóa                     |   |
|                                |                       |                                                          |                             |                             |   |
|                                |                       |                                                          |                             |                             |   |
|                                |                       |                                                          |                             |                             |   |
|                                |                       |                                                          |                             |                             |   |

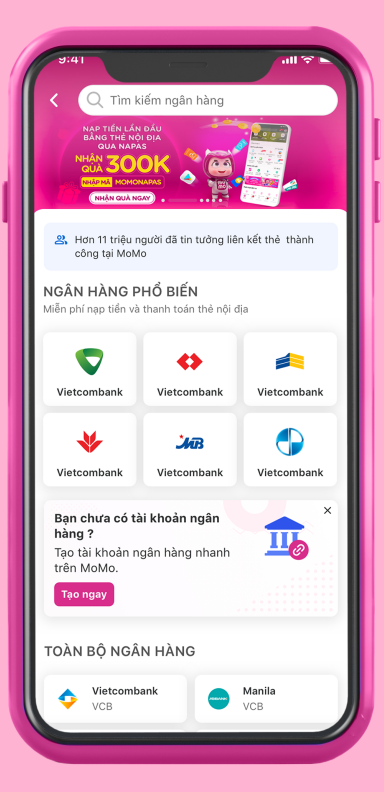

| <                | Nạp tiền vào                                                         | vi                                     |
|------------------|----------------------------------------------------------------------|----------------------------------------|
| me s             | ố dư Ví: <b>105.153đ</b>                                             |                                        |
| Số tiền<br>OƠ    | cần nạp                                                              |                                        |
| 200.00           | 0d 500.000d                                                          | 1.000.000đ                             |
| NGUỐN            | TIÊN                                                                 | Biểu phí giao dịc                      |
|                  | Vietcombank<br>Miễn phí thanh toán                                   | 0                                      |
| $(\pm)$          | Thêm ngân hàng<br>tế                                                 | nội địa/ quốc <sub>&gt;</sub>          |
|                  | Nạp tiền tại Điểm<br>MoMo                                            | Nạp/Rút >                              |
| S Na             | <b>ạp tiền tự động</b><br>anh hơn, tiện lợi hơn                      | Kích hoạt ngay                         |
| Mọi thô thông ti | ng tin khách hàng đều đư<br>n khách hàng. Tì <mark>m hiểu t</mark> ỉ | ợc mã hoá để bảo mật<br><del>iêm</del> |
|                  |                                                                      |                                        |
|                  |                                                                      |                                        |

Xem hướng dẫn chi tiết từng bước tại đây: https://momo.vn/lienkettaikhoan

### Lưu ý

 Sau khi đăng ký thành công, Quý khách cần xác thực tài khoản theo quy định của Ngân hàng Nhà nước để có thể sử dụng Ví MoMo. Để xác thực tài khoản, Quý khách vào mục Ví của tôi ở góc dưới màn hình chính
Chọn Thiết lập an toàn bảo mật ngay
Nhấn nút "Thiết lập" > Xác thực thông tin theo yêu cầu.

## HƯỚNG DẪN NẠP/RÚT TIỀN

#### Cách 1

Nạp tiên từ tài khoản ngân hàng hoặc thẻ quốc tế/thẻ ATM đã liên kết với Ví MoMo. Nếu bạn là người dùng mới, hãy liên kết tài khoản ngay tại trang sau: https://momo.vn/lienkettaikhoan, để dùng Ví tiện lợi hơn, nhận nhiều ưu đãi hơn.

### Xem thêm hướng dẫn về rút tiền tại Điểm Nạp/Rút MoMo tại:

https://momo.vn/hoi-dap /cach-rut-tien-tai-diemnap-rut-momo

### Cách 2

Nếu không có sẵn tiền trong tài khoản ngân hàng liên kết hoặc trong thẻ ATM, bạn có thể nạp tiền mặt trực tiếp vào Ví tại các Điểm Nạp/Rút MoMo.

Tìm đến điểm nạp tiền MoMo gần nhất bằng 1 trong 3 cách sa

 Từ màn hình chính, tìm kiếm từ khóa
 "Điểm Nạp/Rút" > Bật cho phép ứng dụng lấy thông tin vị trí của bạn để đề xuất những Điểm Nạp/Rút gần nhất; hoặc bạn nhập vị trí bạn muốn tìm Điểm Nạp/Rút tại ô tìm kiếm.

 Tìm Điểm Nạp/Rút MoMo tại trang sau: https://momo.vn/timdiemgiaodich

 Liên hệ bộ phận CSKH để được hô trợ thông tin

- 2 Đưa số tài khoản MoMo của bạn cho nhân viên tại Điểm Nạp/Rút và yêu cầu được nạp tiền.
- 3 Sau khi nhân viên Điểm Nạp/Rút thông báo đã nạp tiền, kiểm tra số dư tài khoản MoMo và thông báo trên ứng dụng.
- Đưa tiền cho nhân viên Điểm Nạp/Rút sau khi đã kiểm tra thấy tiền trong tài khoản MoMo.

**Lưu ý**: Nạp tiền tại Điểm Nạp/Rút MoMo hoàn toàn miễn phí giao dịch.

#### Tải MoMo/Thanh toán ngay

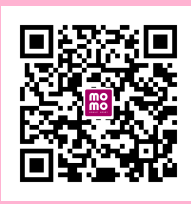

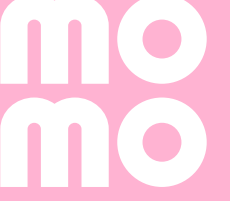

Hotline: 1900.545.441 Email: hotro@momo.vn

# ShinhanLife

Hotline: 1900 998800 Website: https://shinhanlifevn.com.vn Facebook: https://www.facebook.com/shinhanlifevietnam,